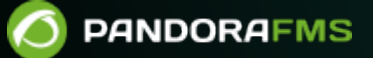

# Configuration SSH et/ou FTP pour recevoir des données

## Configuration SSH et/ou FTP pour recevoir des données

## Introduction

La méthode de transfert standard dans Pandora FMS pour transmettre des fichiers, Tentacle, nécessite le langage de programmation Perl installé. Certains appareils, tels que les systèmes ESX (UNIX), ne disposent pas de cet outil. Lorsque cela se produit, les alternatives sont d'utiliser FTP ou SSH pour transférer les données de supervision.

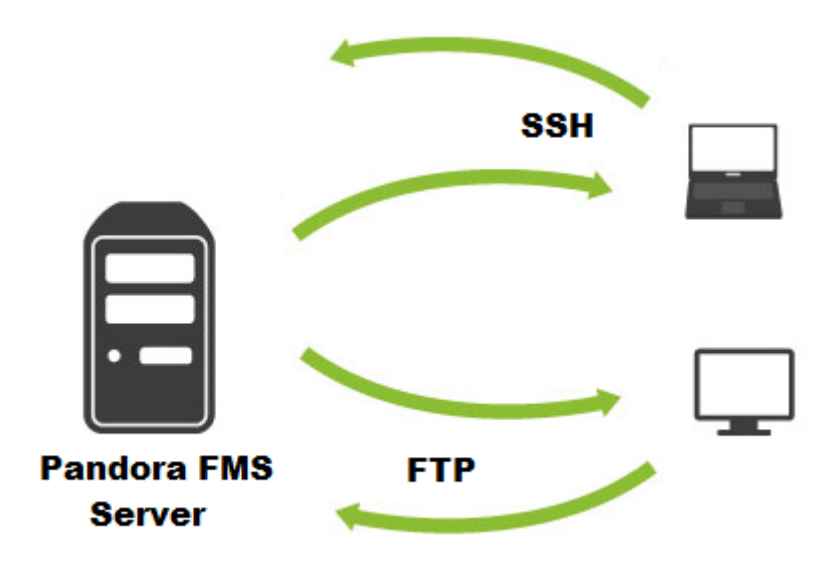

Pandora FMS peut utiliser le protocole FTP ou SSH pour copier les packages de données XML générés par les agents logiciels vers le serveur PFMS.

## **Configuration SSH pour recevoir des données dans Pandora FMS**

Toujours tenir compte de l'architecture de sécurité Pandora FMS.

Considérez le serveur Pandora FMS en tant que serveur et chacun des appareils exécutant l'agent logiciel en tant que Client. Vous pouvez à tout moment vérifier avec quel utilisateur vous travaillez à l'aide de la commande whoami.

#### Création d'un utilisateur sur un serveur

Étape 1 : Créer un utilisateur pandora sur la machine sur laquelle le serveur Pandora FMS est exécuté. Cette machine recevra les données par SSH. Si vous avez déjà installé un serveur Pandora FMS, cet utilisateur est probablement déjà créé. Définissez un mot de passe sûr pour cet utilisateur à l'aide de la commande :

passwd pandora

#### Configuration d'un utilisateur sur un serveur

Étape 2 : Sur le serveur, créez un répertoire /home/pandora/.ssh avec les autorisations 750 et l'utilisateur pandora :root.

#### Création de clés dans le client

Étape 3 : Créer, sur chaque machine exécutant un agent logiciel qui utilisera SSH, une paire de clés (privée et publique). Pour ce faire, exécutez la commande suivante avec le même utilisateur que l'agent logiciel Pandora FMS :

#### ssh-keygen

Vous verrez une série de questions auxquelles vous devrez répondre en appuyant simplement sur la touche Entrée. Avec cela, vous aurez créé une clé publique et une clé privée pour cet utilisateur sur la machine. Vous devez maintenant la copier sur la machine cible, qui est le serveur Pandora FMS vers lequel vous souhaitez envoyer les données de supervision.

#### Copie de clé publique au serveur

Étape 4 : Copier la clé publique sur le serveur Pandora FMS. La clé publique que vous venez de générer peut être copiée de deux manières.

#### **Copie manuelle**

Le fichier de clé publique généré dans le Client est :

/home/<user>/.ssh/id\_rsa.pub

Où est le nom d'utilisateur <user> que l'agent logiciel Pandora FMS exécute sur le client. Si la paire de clés a été générée en tant qu'utilisateur racine ou *root*, elle se trouve dans :

/root/.ssh/id\_rsa.pub

Ce fichier aura un contenu similaire à celui-ci :

#### ssh-rsa

AAAAB3NzaC1yc2EAAAABIwAAAQEAzqyZwhAge5LvRgC8uSm3tWaFV906fHQek7PjxmbBUxTWfvNbbswb FsF0esD3C0avziQAUl3rP8DC28vtdWHFRHq+RS8fmJbU/VpFpN597hGeLPCbDzr2WlMvctZwia7pP4tX 9tJI7oyCvDxZ7ubUUi/bvY7tfgi7b1hJHYyWPa8ik3kGhPbcffbEX/PaWbZ6TM8a0xwcHSi/4mtjCdow Rwd0J4dQPkZp+aok3Wubm5dlZCNL0ZJzd9+9haGtqNoAY/hkgSe2BKs+Icr0Af6A16yi0ZE/GXuk2zsa Qv1iL28r0xvJuY7S4/JUvAxySI7V6ySJSljg5iDesuWoRSRdGw== root@dragoon

Ce contenu doit être ajouté à la fin du fichier authorized\_keys sur le Serveur. Son chemin est :

/home/pandora/.ssh/authorized\_keys

Le fichier authorized\_keys sur le Serveur doit appartenir (*ownership*) à l'utilisateur pandora: root et doit avoir des autorisations 600.

#### **Copier automatiquement**

Utilisez la commande suivante dans le client :

ssh-copy-id pandora@<server\_address>

Où < server\_address > est l'adresse IP ou l'URL du serveur.

Il demandera le mot de passe de l'utilisateur pandora du serveur (défini à l'étape 1) et, une fois confirmé, affichera un message similaire au suivant:

Now try logging into the machine, with "ssh 'pandora@<server\_address>'", and check in: .ssh/authorized\_keys to make sure we haven't added extra keys that you weren't expecting.

Effectuez ce test pour vérifier la connexion automatique au Serveur Pandora FMS avec l'utilisateur pandora depuis le Client (avec l'utilisateur exécutant l'Agent Logiciel):

ssh pandora@<server\_address>

Une fois que vous avez réussi à connecter le serveur de la manière indiquée, l'agent logiciel du client peut commencer à envoyer des données de supervision.

#### **Configuration du client**

Une fois la connexion vérifiée via SSH, il s'agit de la méthode utilisée par les agents logiciels pour copier des données dans le répertoire du serveur Pandora FMS. Ce répertoire est situé à :

/var/spool/pandora/data\_in

Assurez-vous également que le répertoire/var/spool/pandora/data\_in existe et que l'utilisateur pandora dispose d'autorisations d'écriture, sinon cela ne fonctionnera pas.

Enfin, modifiez les paramètres de l'agent logiciel dans le Client pour spécifier que la méthode de copie est SSH. Ceci est modifié dans le fichier /etc/pandora/pandora\_agent.conf, dans le jeton de configuration transfer\_mode. N'oubliez pas que vous devez ensuite redémarrer le service de l'agent logiciel sur chaque client après cette modification.

#### Sécurisation du serveur SSH

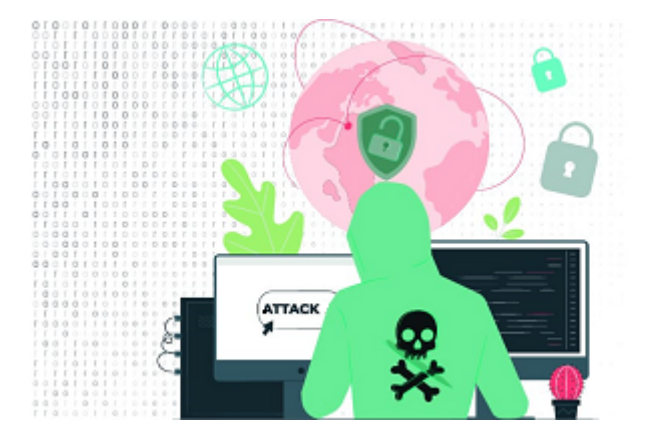

Pandora FMS utilise, entre autres, sftp/ssh2 (SCP) pour copier des fichiers de données des agents logiciels vers le serveur. Pour cette raison, vous aurez besoin d'au moins un serveur de données avec un serveur SSH2 à l'écoute de l'utilisateur pandora. Cela pourrait entraîner un risque important sur un réseau qui doit être strictement sécurisé. OpenSSH2 est très sûr, mais en ce qui concerne la sécurité informatique, rien n'est absolument sûr ; par conséquent, des mesures doivent être prises pour le rendre « plus » sûr.

Toujours tenir compte de l'architecture de sécurité Pandora FMS.

Il est possible d'interdire l'accès par SSH à certains utilisateurs, ainsi que de configurer des restrictions d'accès par FTP.

Pour ce faire, vous devez modifier l'utilisateur pandora sur le serveur. Cet utilisateur doit avoir un mot de passe robuste. Votre *shell* de connexion sera modifié pour restreindre l'accès par SSH à l'utilisateur, et votre répertoire home, pour empêcher l'accès à d'autres dossiers :

#### usermod -s /sbin/nologin -d /var/spool/pandora/data\_in pandora

Avec ces modifications apportées à l'utilisateur pandora sur le Serveur, l'ouverture de session par SSH ne peut pas exécuter de commandes avec lui sur un terminal interactif.

(Veuillez consulter les systèmes d'exploitation recommandés pour Pandora FMS.) Dans les systèmes Debian, le chemin d'accès du *shell* est /usr/sbin/nologin.

### Configuration FTP pour recevoir des données dans Pandora FMS

La configuration sur le client pour envoyer des données par FTP permet de spécifier l'utilisateur et le mot de passe à envoyer, ce qui rend assez simple la mise en œuvre de la copie par FTP plutôt que par Tentacle.

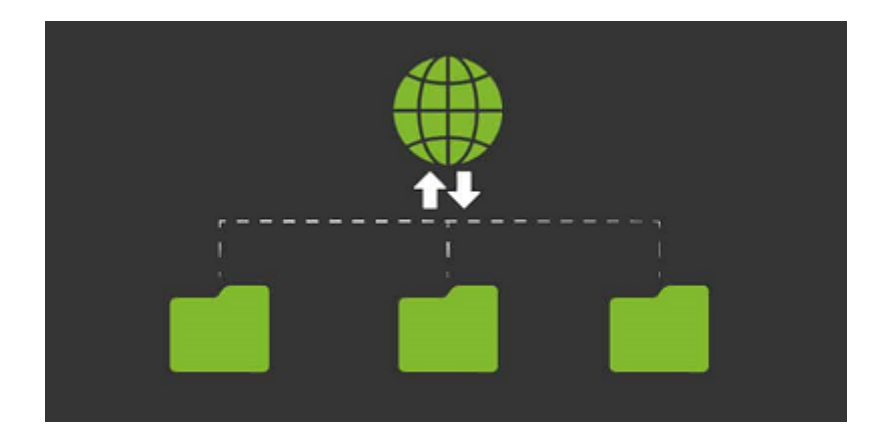

En plus de configurer les agents logiciels Pandora FMS pour l'envoi de données avec FTP, vous devrez configurer un serveur FTP sur lequel le serveur Pandora FMS s'exécute, définir un mot de passe pour l'utilisateur pandora et autoriser l'accès en écriture de l'utilisateur pandora au répertoire /var/spool/pandora/data in et à ses sous-répertoires.

Cela signifie que vous devrez configurer le serveur FTP pour répondre à ces besoins ; pour cela, ce guide utilise vsftpd .

#### Sécurisation de vsftpd

L'inconvénient d'utiliser FTP au lieu de Tentacle est que l'envoi de données par FTP est moins sécurisé, car avoir un FTP fonctionnant sur le serveur Pandora FMS le rend plus vulnérable aux défaillances inhérentes à la conception du système FTP. Dans les sections suivantes, il sera indiqué comment sécuriser de manière minimale le serveur vsftpd (appelé simplement Serveur)

6

Par conséquent, et de la même manière qu'on a pandora a été désactivé pour des raisons de sécurité le *login* pour SSH pour l'utilisateur pandora, une méthode d'accès sécurisée doit être établie pour les utilisateurs par FTP. Une méthode sûre et simple pour cela est de créer une règle PAM pour vsftpd. Pour cela, vous devez créer un fichier appelé /etc/pam.d/ftp qui contient les éléments suivants :

auth required pam\_listfile.so item=user sense=deny file=/etc/ftpusers onerr=succeed # Standard pam includes @include common-account @include common-session @include common-auth auth required pam\_succeed\_if.so quiet user ingroup pandora auth required pam\_succeed if.so quiet shell = /sbin/nologin

(Veuillez consulter les systèmes d'exploitation recommandés pour Pandora FMS.) Dans les systèmes Debian, le chemin d'accès du *shell* est /usr/sbin/nologin.

Dans le fichier de configuration vsftpd (/etc/vsftpd.conf), recherchez le jeton pam\_service\_name et définissez le nom du fichier créé :

pam\_service\_name=ftp

Avec cette configuration, seuls les utilisateurs qui appartiennent au groupe pandora et qui ont nologin en tant que *shell* associé pourront se connecter à Pandora FMS par FTP, *vous devez donc créer le groupe* pandora qui inclut l'utilisateur pandora. Dans tous les cas, vérifiez que les deux existent sur le Serveur.

Avec une configuration finale du fichier /etc/vsftpd.conf, l'accès des utilisateurs qui accèdent par FTP à son répertoire racine sera restreint. Les paramètres sont les suivants:

```
chroot_local_user=YES
chroot_list_enable=YES
chroot_list_file=/etc/vsftpd.nochroot_list
```

Si vous devez exclure un utilisateur de ce comportement et éviter de le restreindre à son Chroot, vous n'aurez qu'à inclure cet utilisateur dans ce fichier vsftpd.nochroot\_list (un utilisateur par ligne).

Les autres options à configurer pour établir une plus grande sécurité sont les suivantes :

dirlist\_enable=N0
download\_enable=N0
deny\_file=authorized\_keys
deny\_file=.ssh
chroot\_local\_user=YES

N'oubliez pas de redémarrer le service vsftpd après avoir apporté des modifications au fichier de configuration pour qu'elles prennent effet.

Avec cette configuration, l'utilisateur sera limité à son répertoire racine (/var/spool/pandora/data\_in dans le cas de l'utilisateur pandora). L'utilisateur pourra effectuer des transferts via FTP (envoyer des fichiers), mais ne pourra pas répertorier les fichiers.

Essayez de vous connecter avec l'utilisateur pandora au FTP, modifiez le répertoire et répertoriez les fichiers ; si vous ne réussissez pas , la configuration aura été un succès.

Retour à l'index de documentation Pandora FMS

Ø